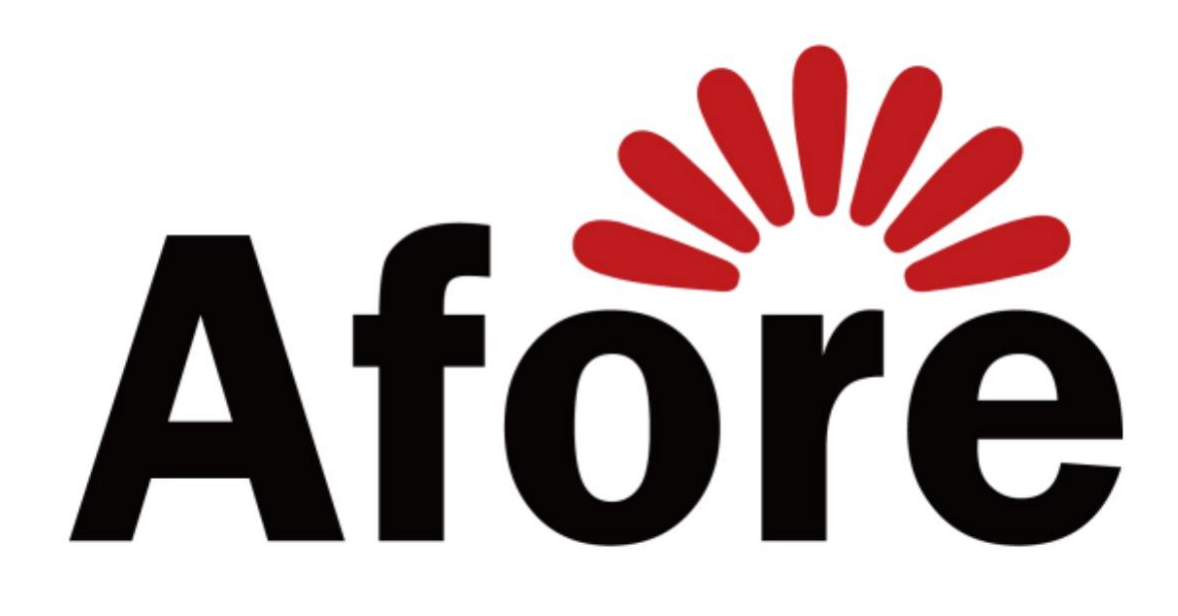

# MONOFASE HYBRID HAILEI ATOM 512100

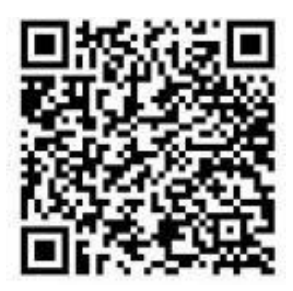

APP SOLARMAN BUSINESS MANUALE

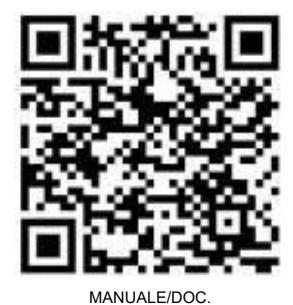

VIANUALE/DOC

ASSISTENZA

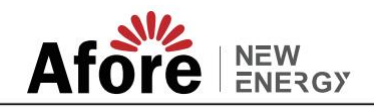

# **Connessione CT o misuratore**

Il sensore di corrente (CT in breve di seguito) vengono utilizzati per rilevare la direzione della corrente del carico locale e della rete. La funzione di controllo dell'uscita degli inverter verrà attivata in base ai dati rilevati.

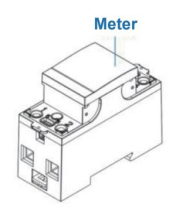

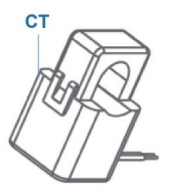

#### Install the CT

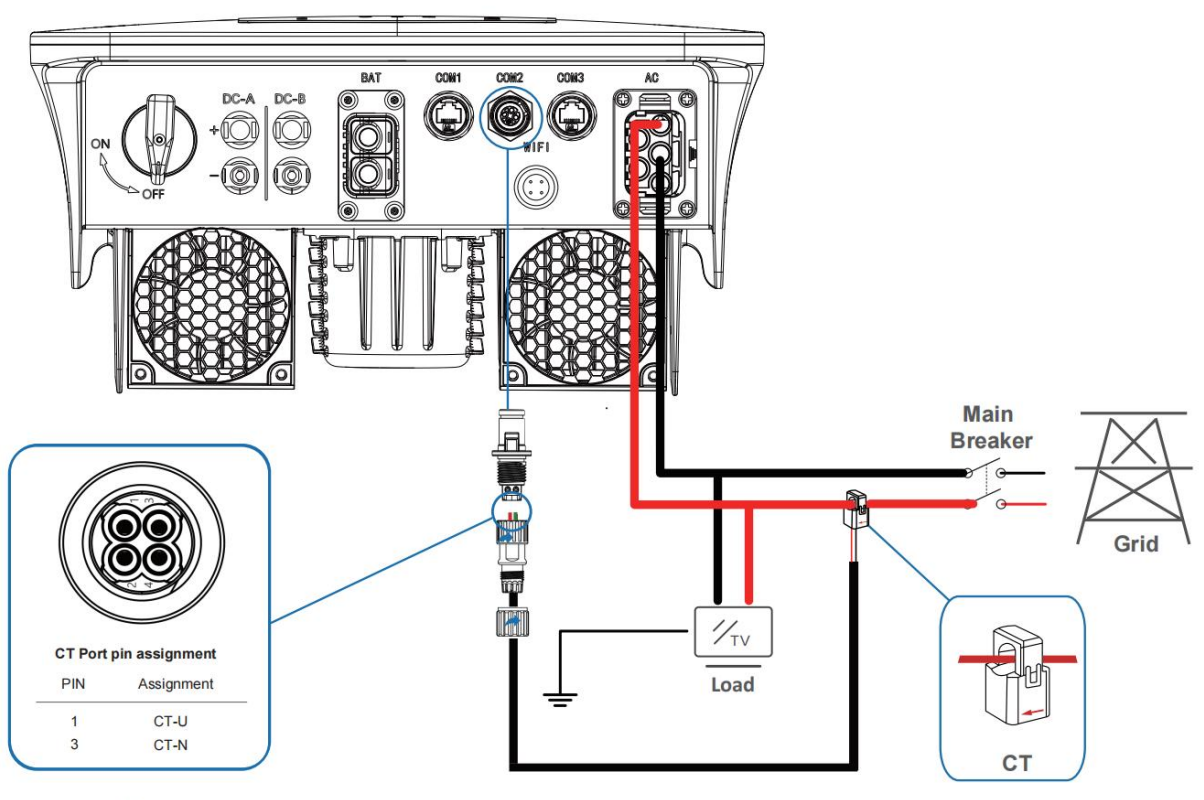

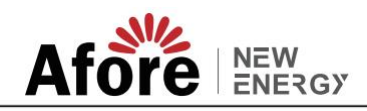

# **Collegamento batterie**

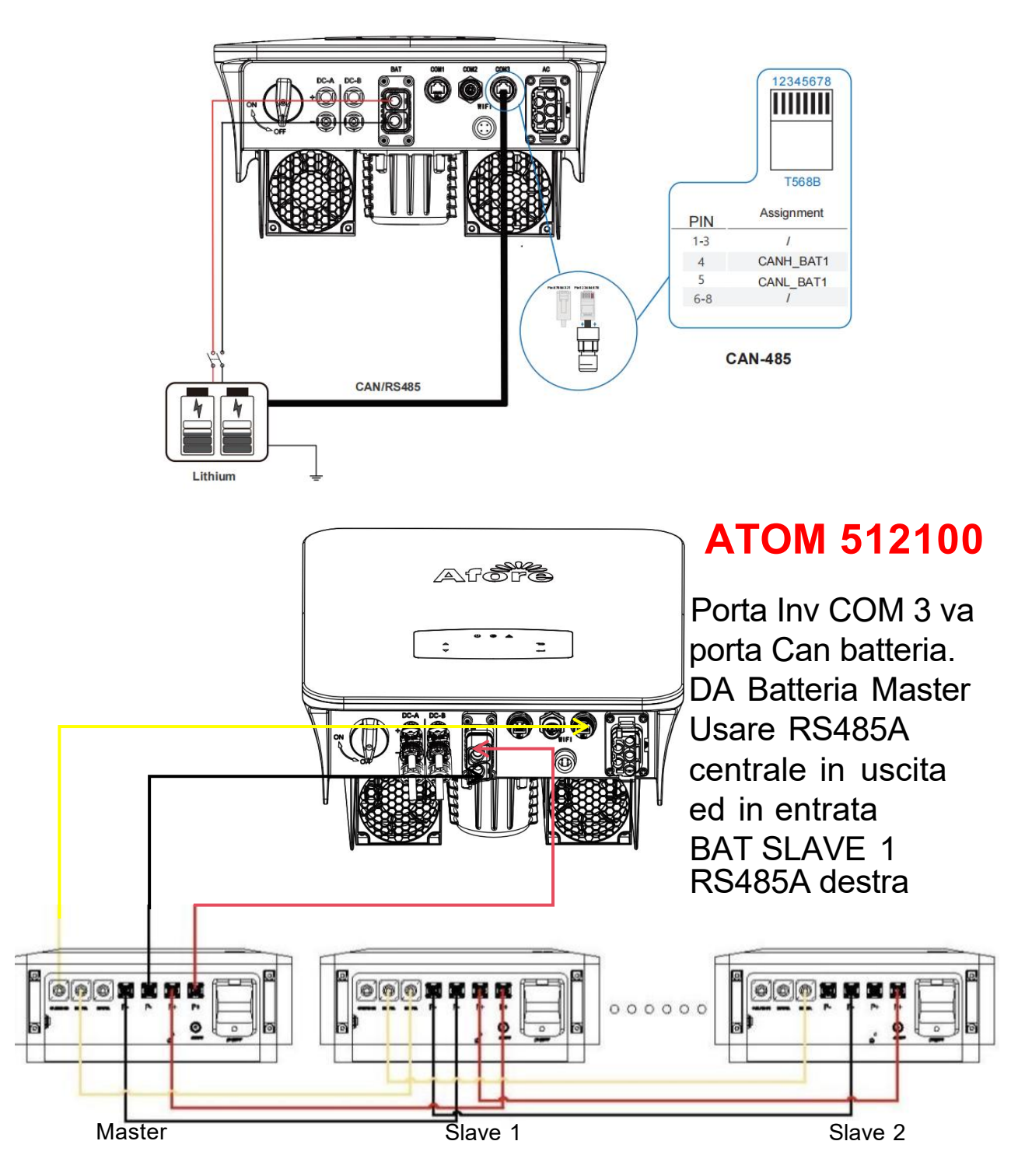

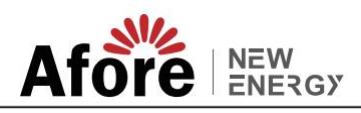

## **CT / Meter**

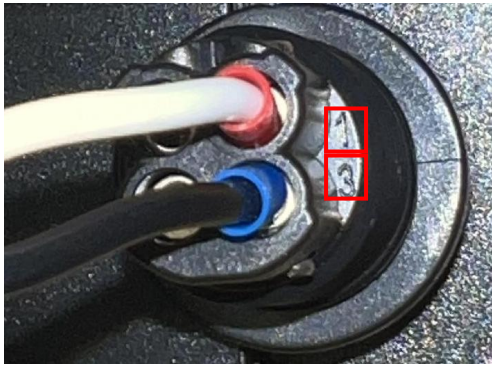

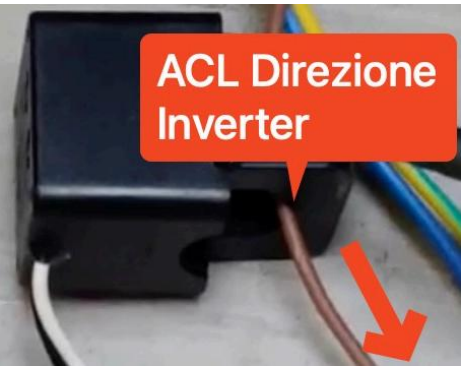

#### ( CT-U Bianco,numero 1) ( CT-N Nero ,numero 3)

Collegamento Meter connettori CAN-CT all'inverter, si prega di rispettare la colorazione del cablaggio sui morsetti.

Posizionare il CT sul cavo di fase a monte del carico utenza, rispettare il verso con la freccia rivolta verso l'inverter, Possibilmente non di prolungare il cavo del CT.

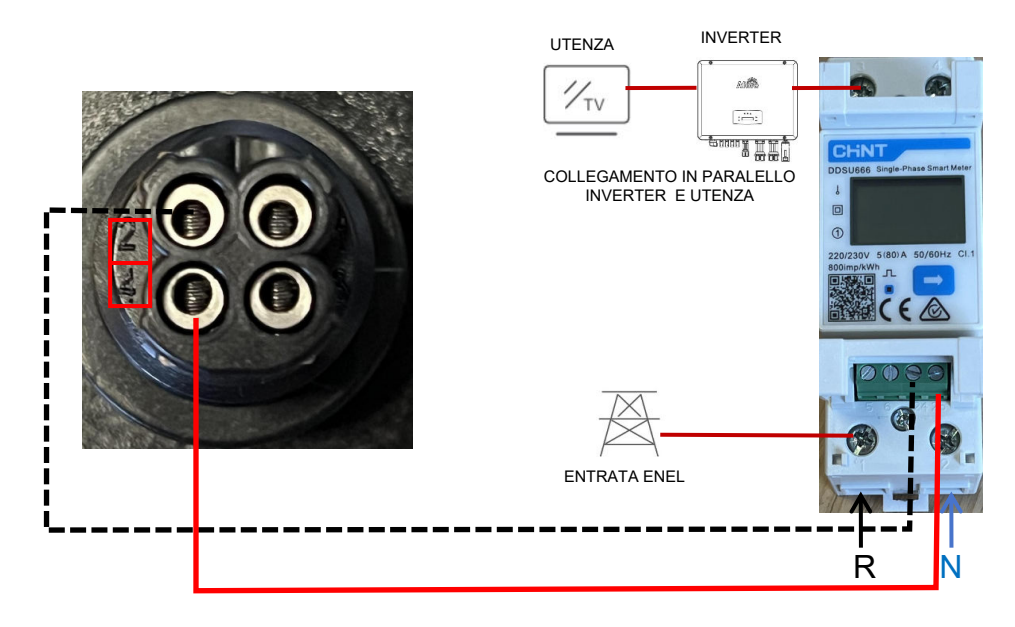

Collegare il cablaggio tra il Meter e connettori

#### (Meter 24, RS485 A numero 2)

#### (Meter 25, RS485 B numero 4)

rispettare la polarità/colorazione.

Collegare poi con un cavo lan l'adattatore alla porta **COM2** dell'inverter. Collegare i cavi di AC su ACL1 e ACL2 su meter come in foto.

### Panoramica del menu

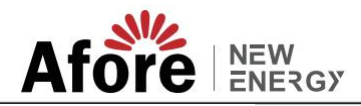

L'inverter ibrido AF-SLP è dotato di un display LCD per un funzionamento chiaro e il menu del display LCD può essere presentato come segue:

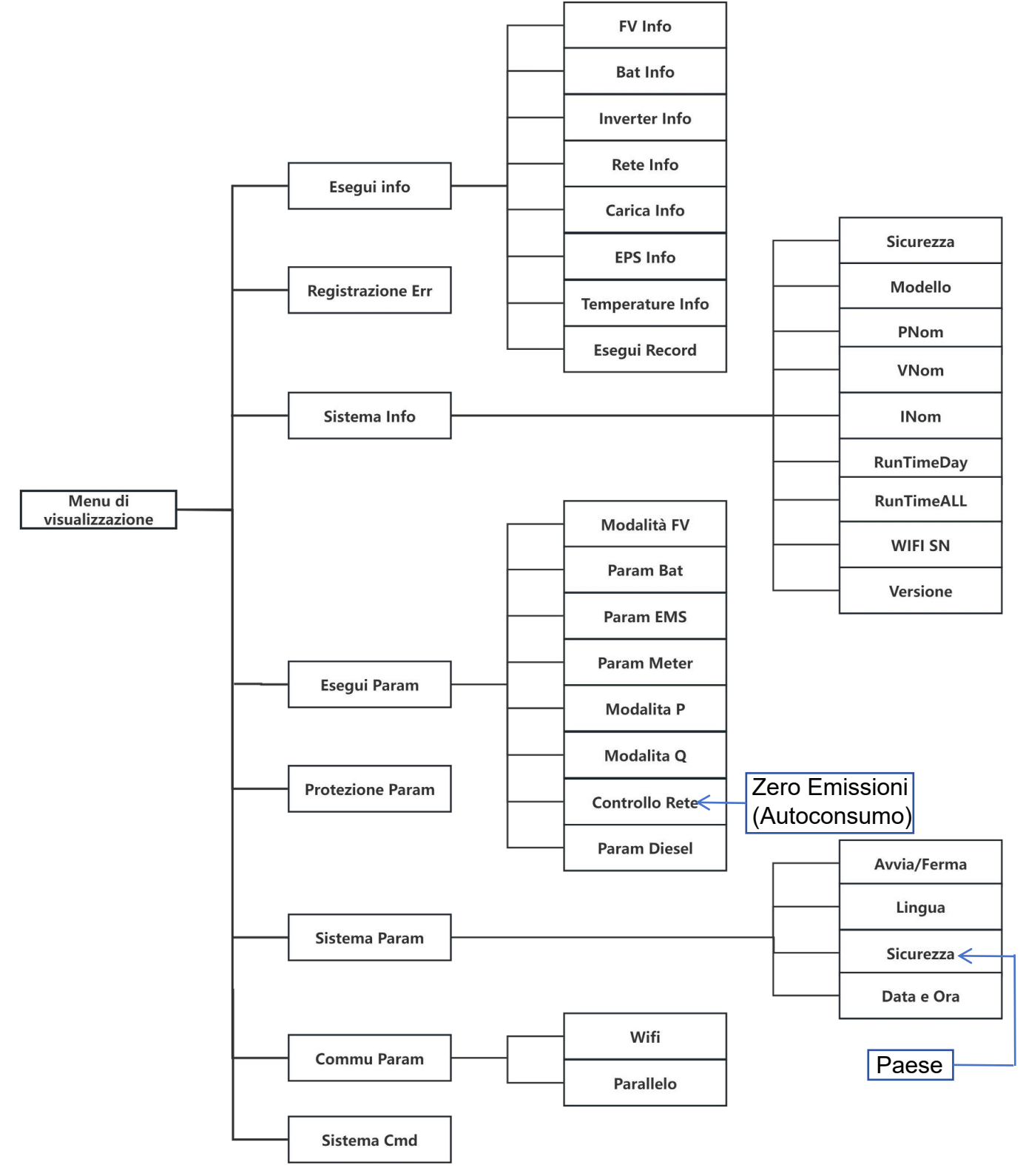

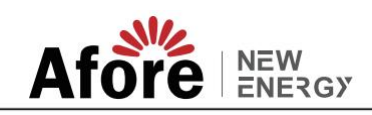

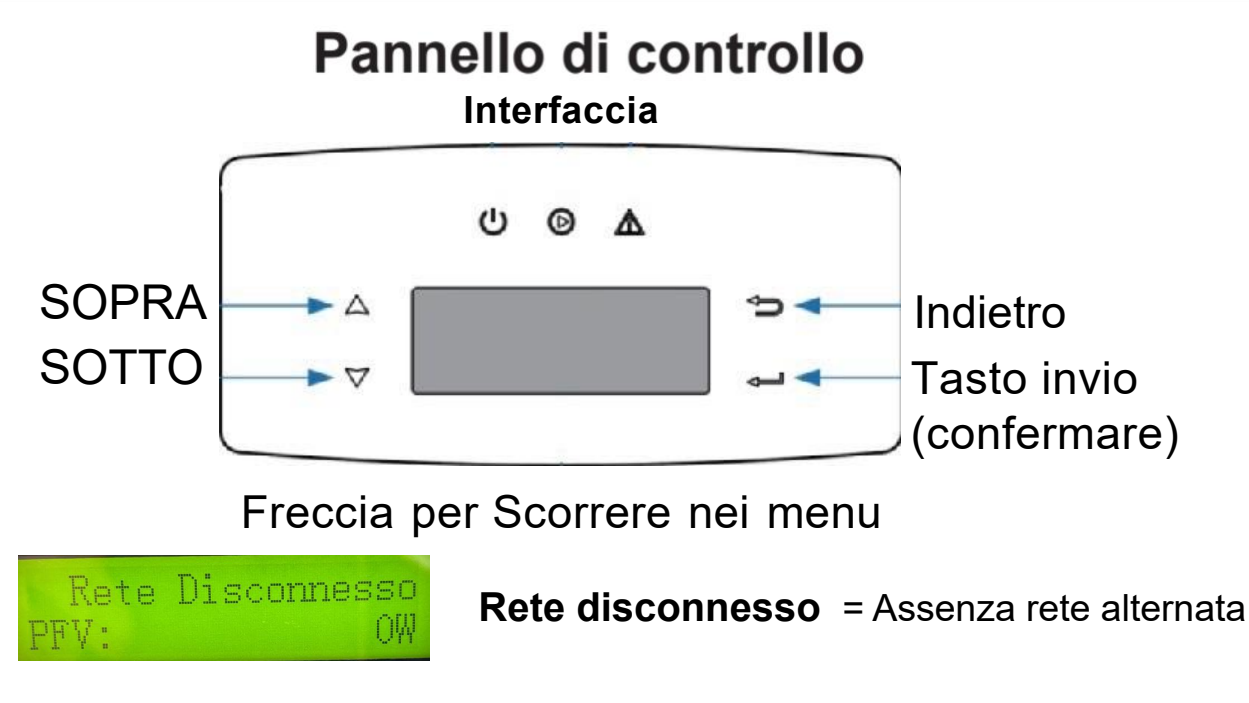

| Rete | Connesso |
|------|----------|
| PFV: | 3140     |

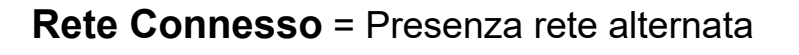

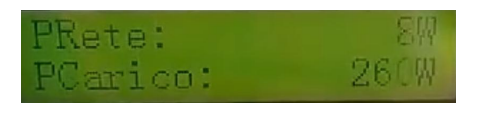

P RETE= Negativo sta mandando in reteP RETE= Positivo preleva da reteP carico = Consumo casa

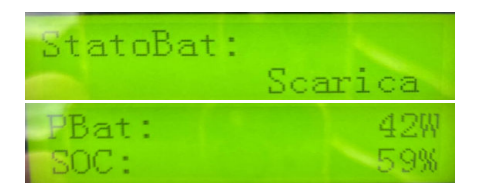

**PBAT** =Se negativo sta caricando batteria**PBAT** =Se positivo sta scaricando batteria**SOC=** percentuale carica batteria

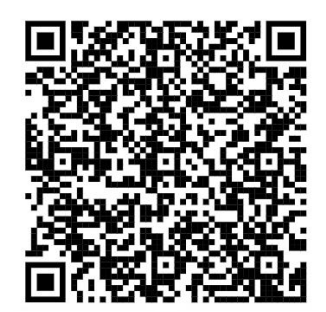

### PROCEDURA PER AUTOTEST ONLINE SU WEB SOLARMAN BUSSINESS

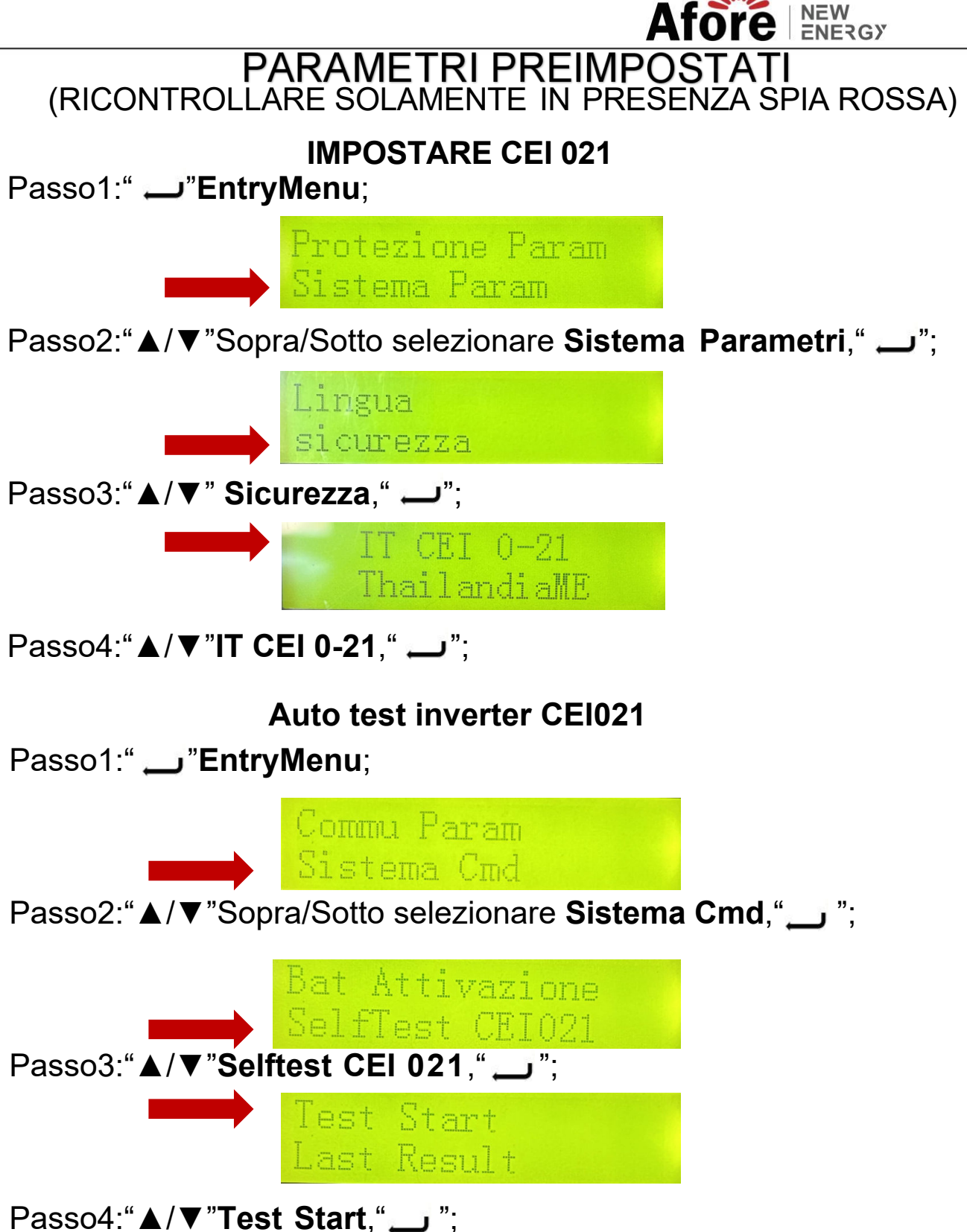

Passo5:Attendere 3-5 minuti affinché funzioni;

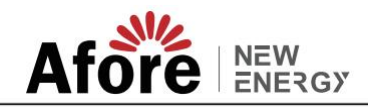

### Inverter Afore ibrido 0Export ZERO EMISSIONI(AUTOCONSUMO)

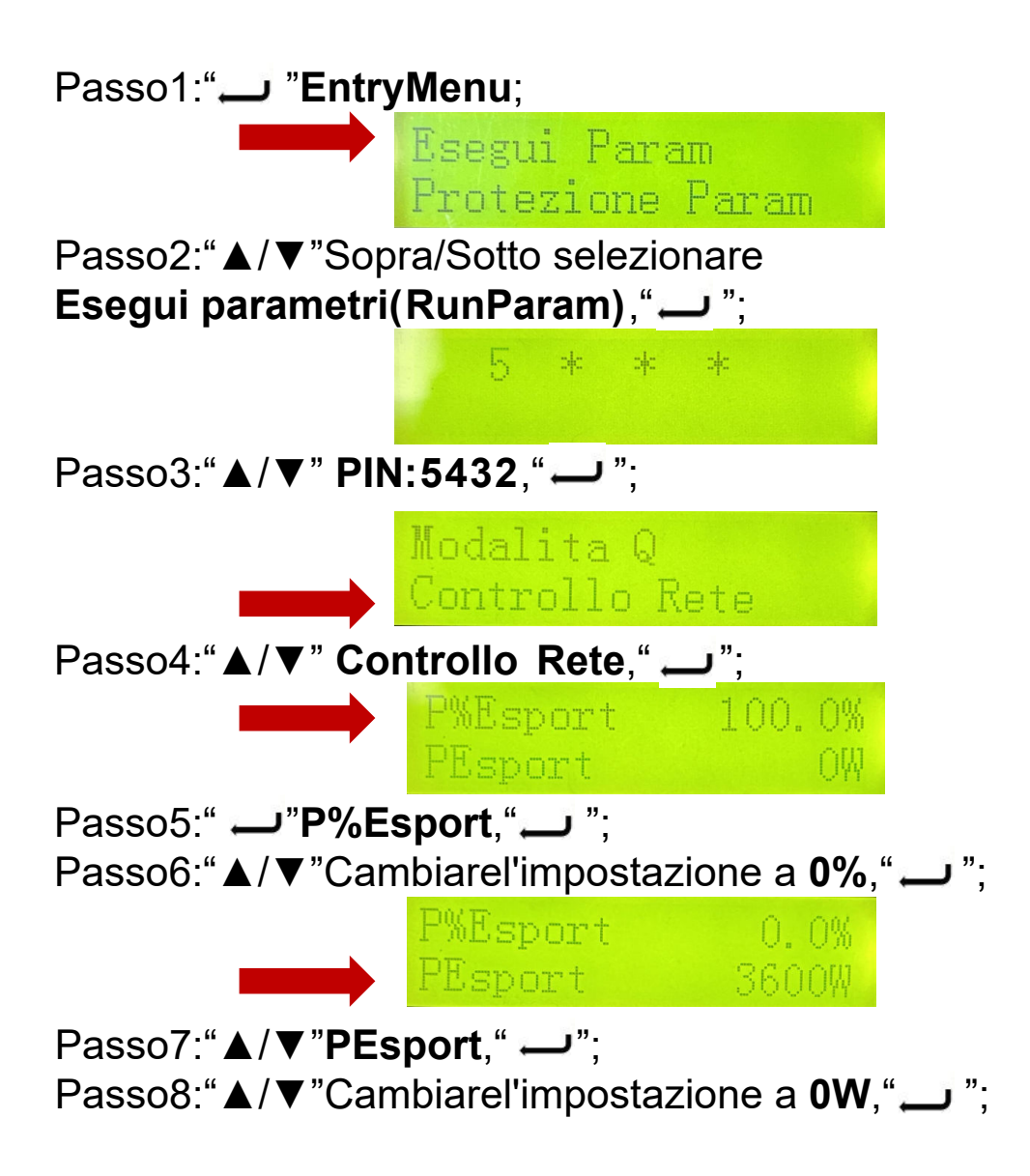

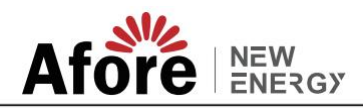

### **PROTOCOLLO BATTERIA (Ricontrollare)**

Una volta acceso l'inverter entrare nel menu' per selezionare il tipo di batteria corretto.

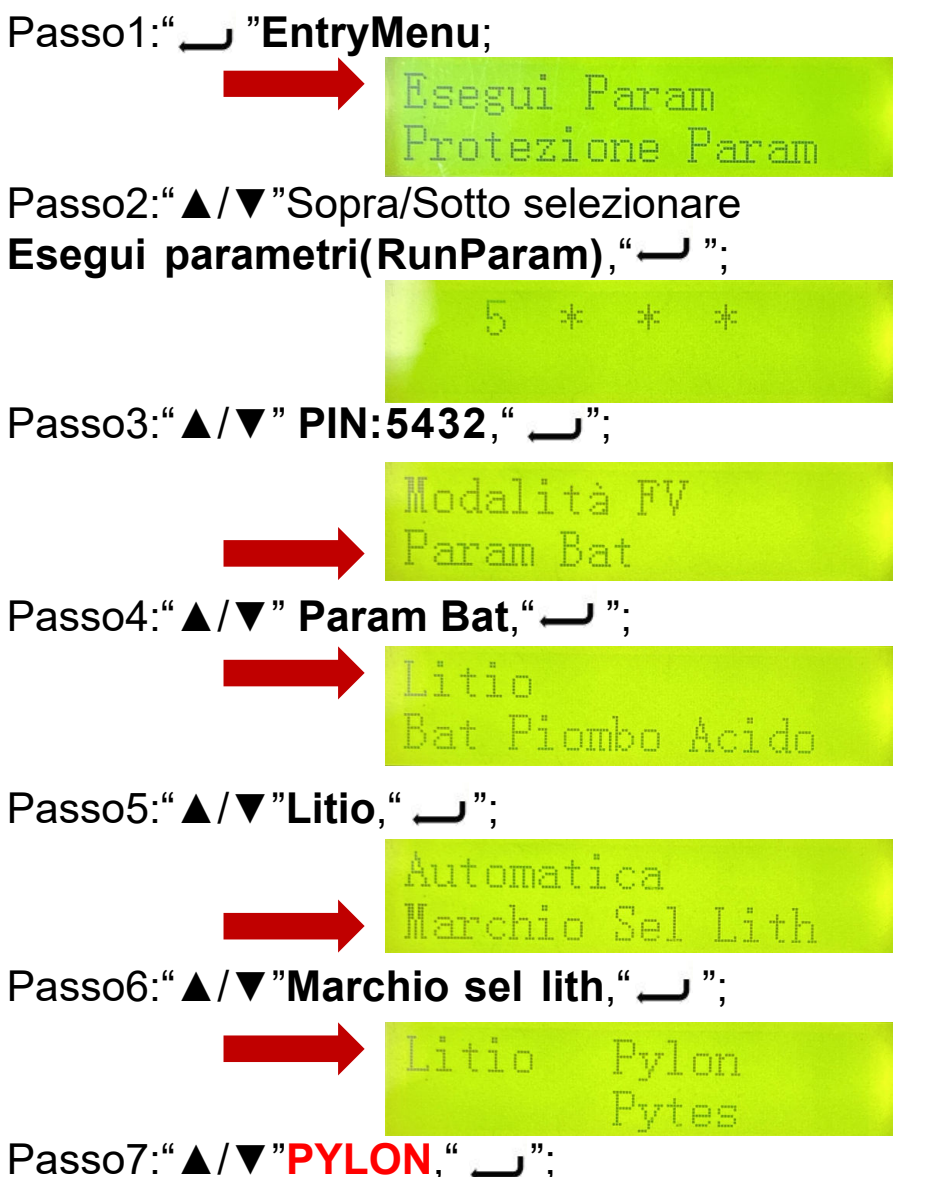

Passo8:"▲/▼"vedere se il SOC rilevata da inverter se è equivalente alla %di carica della batteria.

Infine,se è tutto ok l'inverter procederà al funzionamento in modo automatico,un'eventuale anomalia accenderà la spia rossa sul display evidenziando il problema riscontrato.

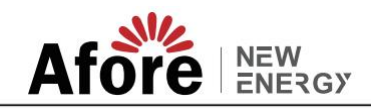

## Impostazioni CT/Meter su inverter Afore

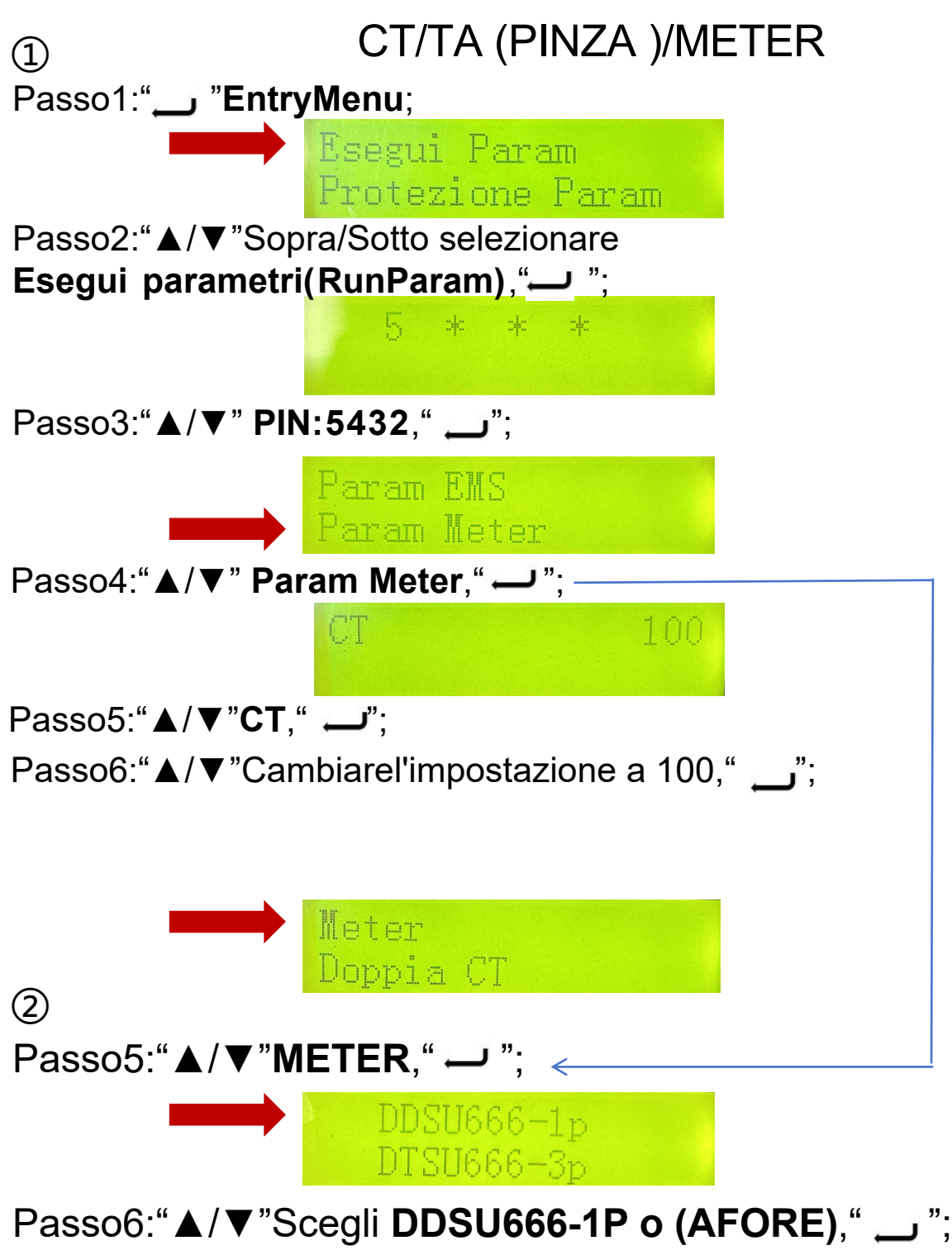